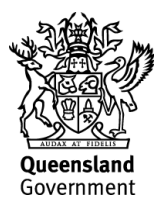

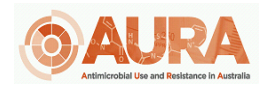

D20-37896

# OrgTRx Quick Reference Guide – Creating a Formatted Cumulative Antibiogram

#### Introduction

A cumulative antibiogram supports health services in achieving compliance with the Australian Commission on Safety and Quality in Health Care's (the Commission's) National Safety and Quality Health Service (NSQHS) Standard, Preventing and Controlling Healthcare-Associated Infection, specifically Action 3.16. Antibiograms are useful to the local hospital Antimicrobial Stewardship (AMS) teams who are responsible for AMS programs. These programs work to establish antimicrobial prescribing guidelines to inform local empirical therapy recommendations and formulary management.

This document is designed for clinical microbiologists to be able to create their own antibiograms with the relevant formatting already in place enabling them to export an image that can be published for their facility.

The Commission's website provides more information regarding the <u>Specification for a</u> <u>Hospital Cumulative Antibiogram</u>.

The format and structure of the published antibiogram work board was originally designed for Queensland Health, but can be adapted to suit other jurisdictions as required. Please contact <u>orgtrx-support@health.qld.gov.au</u> to discuss options.

Antibiograms can be created to display the organisms as required by each jurisdiction or organisms ordered by the maximum count antimicrobial.

The antibiograms can be based on the CLSI or EUCAST interpretive criteria.

As of 2022, most of the laboratories contributing to APAS have either converted to EUCAST interpretive criteria in their laboratories or are in the process of converting to EUCAST criteria. We have developed two Formatted Antibiograms one for EUCAST and the other for CLSI interpretive criteria.

#### The first Isolate rule

When data is sent through to OrgTRx from a Pathology Service all data is incorporated. However, if the first isolate rule is applied then the data is restricted to what the rule stipulates.

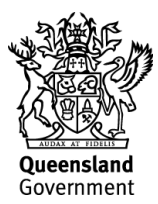

For example, if all the data that comes into the data cube for a Pathology Service is reviewed as demonstrated by the example below all isolates for all patients will be included.

| Workboards               | Tools                                                             |                                          |              |                       |
|--------------------------|-------------------------------------------------------------------|------------------------------------------|--------------|-----------------------|
| Period Hierarchy<br>2021 | Specimen Category Hierarchy<br>All excl. infection control screen | Facility Ward Hierarchy<br>Alfred Health | Year Isolate | Facility Year Isolate |

For the Facility selected the total number of *Escherichia. coli* isolates tested for ampicillin in 2021 is 2,806.

| Organism List    | Genta | micin | Ampicillin |       |
|------------------|-------|-------|------------|-------|
| -                | %S    | n     | %S         | n     |
| Escherichia coli | 92    | 2,806 | 52         | 2,805 |

#### Year Isolate

If **First Isolate** is selected as below in the **Year isolate** slicer, this will select the **first isolate** for that **Jurisdiction code** (eg. Alfred Health) for a specific **collection date** for a unique **patient code** and a specific **organism code**.

| Workboards       | Tools                              |                         |               |
|------------------|------------------------------------|-------------------------|---------------|
| Period Hierarchy | y Specimen Category Hierarchy      | Facility Ward Hierarchy | Year Isolate  |
| 2021             | All excl. infection control screen | Alfred Health           | First Isolate |

Applying this rule, the number of *E. coli* isolates tested for ampicillin in 2021 is 2,129 (less 677). There will be no duplicates in the data for the combination above.

| Organism List    | Ampi | icillin | Gentamicin |       |
|------------------|------|---------|------------|-------|
|                  | %S   | n       | %S         | n     |
| Escherichia coli | 56   | 2,129   | 95         | 2,129 |

#### **Facility Year Isolate**

You can also select the data as Facility year isolate by selecting the slicer below

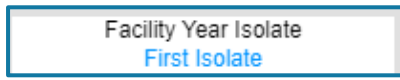

The data is then sliced by the **first isolate** for that **Jurisdiction code** and the specific **facility code** and **collection date** for a unique **patient code** and a specific **organism code**.

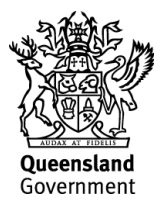

Note that when Facility Year Isolate is selected the data has already been screened for the first isolate for that facility which means that if a patient has visited multiple facilities in that Jurisdiction the first isolate might have been at a facility different to the one selected and as such not included (assuming the patient code is the same for each individual patient).

Antibiograms are designed with **Specimen Year Isolate** as the default setting ensuring all duplication is removed from the antibiogram. Using the **Specimen Category Hierarchy** slicer. You can select the specimen category you would like to display in your antibiogram. The Specimen category selected as a default will be **All excluding infection control screens** as demonstrated below. From here you can select the facility of interest.

| Workboards       | Tools                              |                       |                         |
|------------------|------------------------------------|-----------------------|-------------------------|
| Period Hierarchy | Specimen Category Hierarchy        | Specimen Year Isolate | Facility Ward Hierarchy |
| 2021             | All excl. infection control screen | First Isolate         |                         |

#### Creating your facility specific antibiogram

Click on Public work boards and select **Antibiograms** and then select **Formatted** as below:

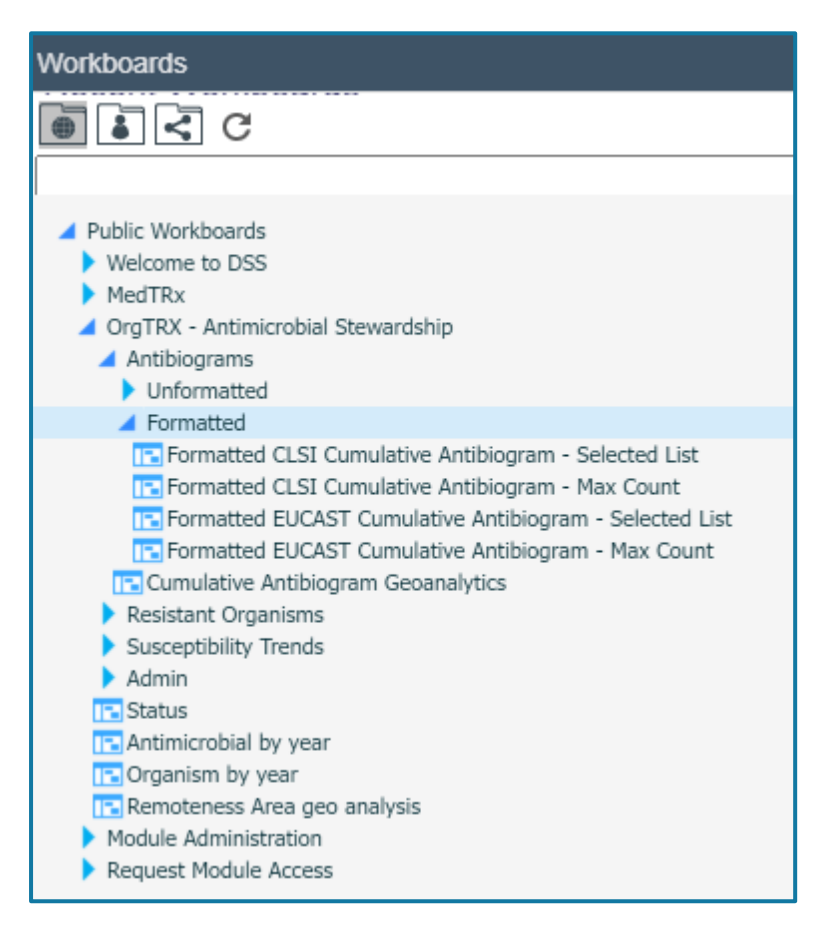

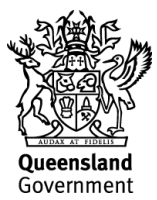

Formatted Antibiograms display the cumulative antibiogram with relevant organismantimicrobial combinations formatted with < 70% susceptible highlighted in pink, 70-90% susceptible highlighted in yellow and green for where >90% are susceptible. Antimicrobials not tested will be shaded grey and antimicrobials not recommended for use in children shaded blue.

#### **Difference between CLSI and EUCAST antibiograms**

The CLSI antibiogram display %S as isolates with a susceptibility code of 'S'. However, the EUCAST antibiogram includes both susceptible, increased exposure (I) and S as susceptible.

#### Formatted EUCAST cumulative antibiogram - Max Count

In this format the organisms are ordered by the Max Count Antimicrobial. What this means is that regardless of the hierarchy of the organisms the ones with the highest counts will appear in the list.

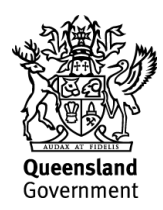

| Period Hierarchy<br>2021Specimen Category Hierarchy<br>All excl. infection control screenOrganism ListAmpicillin%SnEscherichia coli59Staphylococcus aureus29Pseudomonas aeruginosa29Staphylococcus aureus (MRSA)100Klebsiella pneumoniae27,950Streptococcus pyogenes (Group A)100Proteus mirabilis88Enterobacter cloacae72,778Escherichia coli (ESBL Producer)02,212Staphylococcus sp. (Group G)10Haemophilus influenzae (B-lactamase NEG)85Streptococcus pneumoniae39Streptococcus pneumoniae39Streptococcus pneumoniae39Streptococcus pneumoniae39Streptococcus pneumoniae11,15335Streptococcus pneumoniae8937Citrobacter koseri11,0305Staphylococcus lugdunensis10 | Workboards                         | Tools      |                  |                   |           |
|----------------------------------------------------------------------------------------------------|------------------------------------|------------|------------------|-------------------|-----------|
| Ampication control soldentOrganism ListAmpicillin%8nEscherichia coli59Staphylococcus aureus29Pseudomonas aeruginosa29Staphylococcus aureus (MRSA)100Klebsiella pneumoniae2Streptococcus pyogenes (Group A)100Proteus mirabilis88Ad490Enterobacter cloacae7Escherichia coli (ESBL Producer)02,212Staphylococcus sp. (Group G)Klebsiella oxytoca1101,274Streptococcus pneumoniae8937Citrobacter koseri111,030Staphylococcus pneumoniae1101,330Staphylococcus pneumoniae1101,030Staphylococcus lugdunensis10                                                                                                    | Period Hierarchy Specimen Category |            | ategory Hi       | ategory Hierarchy |           |
| Ampicillin%SnEscherichia coli59Staphylococcus aureus29156Pseudomonas aeruginosa29Staphylococcus aureus (MRSA)100Klebsiella pneumoniae27,950Streptococcus pyogenes (Group A)100Proteus mirabilis884,490Enterococcus faecalis100Staphylococcus epidermidis0Escherichia coli (ESBL Producer)02,212Staphylococcus epidermidis10Haemophilus influenzae (B-lactamase NEG)85Streptococcus pneumoniae1Streptococcus pneumoniae37Citrobacter koseri111,071Klebsiella aerogenes1011,030Staphylococcus lugdunensis10                                                                                                    | 2021                               | _          | All GAGI. IIIIGU | Juon contro       | JISCIECII |
| AmpicillinOrganism ListAmpicillin%SnEscherichia coli59Staphylococcus aureus29Pseudomonas aeruginosa29Staphylococcus aureus (MRSA)100Klebsiella pneumoniae2Streptococcus pyogenes (Group A)100Proteus mirabilis88Enterococcus faecalis100Enterobacter cloacae72,7782,778Escherichia coli (ESBL Producer)02,2123taphylococcus epidermidisHaemophilus influenzae (B-lactamase NEG)85Streptococcus sp. (Group G)1Klebsiella oxytoca11,15337Citrobacter koseri11,0303taphylococcus lugdunensis                                                                                                    |                                    |            |                  |                   |           |
| AmpicillinOrganism ListAmpicillin%SnEscherichia coli59Staphylococcus aureus29Pseudomonas aeruginosa29Staphylococcus aureus (MRSA)100Klebsiella pneumoniae2Streptococcus pyogenes (Group A)100Proteus mirabilis88Enterobacter cloacae7Escherichia coli (ESBL Producer)0Staphylococcus epidermidis10Haemophilus influenzae (B-lactamase NEG)85Streptococcus sp. (Group G)1Klebsiella oxytoca1Streptococcus pneumoniae89Streptococcus pneumoniae89Streptococcus sp. (Group G)1Klebsiella aerogenes101,0303,548Staphylococcus sp. lugdunensis1                                                                                                    |                                    |            |                  |                   |           |
| AmpletilinCorganism ListAmpletilin%SnEscherichia coli59Staphylococcus aureus29156Pseudomonas aeruginosa29Staphylococcus aureus (MRSA)100Klebsiella pneumoniae2Streptococcus pyogenes (Group A)100Proteus mirabilis88Enterococcus faecalis100Enterobacter cloacae7Z,778Escherichia coli (ESBL Producer)0Staphylococcus epidermidis10Haemophilus influenzae (B-lactamase NEG)85Streptococcus sp. (Group G)1Klebsiella oxytoca1Streptococcus pneumoniae8937Citrobacter koseri11,071Klebsiella aerogenes101,030Staphylococcus lugdunensis                                                                                                    |                                    |            |                  | <b>0</b>          | - 1111-12 |
| 763nEscherichia coli5938,767Staphylococcus aureus29156Pseudomonas aeruginosa27,950Staphylococcus aureus (MRSA)27,950Klebsiella pneumoniae27,950Streptococcus pyogenes (Group A)100134Proteus mirabilis884,490Enterococcus faecalis1003,548Enterobacter cloacae72,778Escherichia coli (ESBL Producer)02,212Staphylococcus epidermidis101,274Haemophilus influenzae (B-lactamase NEG)85143Serratia marcescens101,274Streptococcus pneumoniae8937Citrobacter koseri11,071Klebsiella aerogenes101,030Staphylococcus lugdunensis101,030                                                                                                    | Organis                            | m List     |                  | Amp               | cillin    |
| Escherichia con5938,767Staphylococcus aureus29156Pseudomonas aeruginosa2156Staphylococcus aureus (MRSA)100134Klebsiella pneumoniae27,950Streptococcus pyogenes (Group A)100134Proteus mirabilis884,490Enterococcus faecalis1003,548Enterobacter cloacae72,778Escherichia coli (ESBL Producer)02,212Staphylococcus epidermidis101,274Haemophilus influenzae (B-lactamase NEG)85143Serratia marcescens101,274Streptococcus sp. (Group G)11,153Klebsiella oxytoca11,071Klebsiella aerogenes101,030Staphylococcus lugdunensis101,030                                                                                                    | Escharichia coli                   |            |                  | %5                | n         |
| Staphylococcus aureus29156Pseudomonas aeruginosaImage: Staphylococcus aureus (MRSA)Image: Staphylococcus aureus (MRSA)Klebsiella pneumoniae27,950Streptococcus pyogenes (Group A)100134Proteus mirabilis884,490Enterococcus faecalis1003,548Enterobacter cloacae72,778Escherichia coli (ESBL Producer)02,212Staphylococcus epidermidisImage: Staphylococcus sp. (Group G)10Haemophilus influenzae (B-lactamase NEG)85143Serratia marcescens101,274Streptococcus sp. (Group G)Image: Staphylococcus pneumoniae89Klebsiella oxytoca11,071Klebsiella aerogenes101,030Staphylococcus lugdunensisImage: Staphylococcus lugdunensisImage: Staphylococcus lugdunensis        | Stanbulgeseeus aurous              |            |                  | 59                | 38,767    |
| Pseudomonas aeruginosaStaphylococcus aureus (MRSA)Klebsiella pneumoniae2Streptococcus pyogenes (Group A)100100134Proteus mirabilis884,490Enterococcus faecalis100Staphylococcus faecalis100Enterobacter cloacae72,778Escherichia coli (ESBL Producer)02,212Staphylococcus epidermidis10Haemophilus influenzae (B-lactamase NEG)85Serratia marcescens10101,274Streptococcus sp. (Group G)1Klebsiella oxytoca1Streptococcus pneumoniae8937Citrobacter koseri1Klebsiella aerogenes10Staphylococcus lugdunensis10                                                                                                    | Staphylococcus aureus              |            |                  | 29                | 156       |
| Staphylococcus aureus (MRSA)2Klebsiella pneumoniae2Streptococcus pyogenes (Group A)100Proteus mirabilis884,490Enterococcus faecalis100Enterobacter cloacae7Escherichia coli (ESBL Producer)0Staphylococcus epidermidis2Haemophilus influenzae (B-lactamase NEG)85Streptococcus sp. (Group G)1Klebsiella oxytoca1Streptococcus pneumoniae89371Citrobacter koseri1101,030Staphylococcus lugdunensis10                                                                                                    | Pseudomonas aeruginos              | sa         |                  |                   |           |
| Klebsiella pneumoniae27,950Streptococcus pyogenes (Group A)100134Proteus mirabilis884,490Enterococcus faecalis1003,548Enterobacter cloacae72,778Escherichia coli (ESBL Producer)02,212Staphylococcus epidermidis101,274Haemophilus influenzae (B-lactamase NEG)85143Serratia marcescens101,274Streptococcus sp. (Group G)11,153Klebsiella oxytoca11,071Klebsiella aerogenes101,030Staphylococcus lugdunensis101,030                                                                                                    | Staphylococcus aureus              | (MRSA)     |                  |                   |           |
| Streptococcus pyogenes (Group A)100134Proteus mirabilis884,490Enterococcus faecalis1003,548Enterobacter cloacae72,778Escherichia coli (ESBL Producer)02,212Staphylococcus epidermidis02,212Haemophilus influenzae (B-lactamase NEG)85143Serratia marcescens101,274Streptococcus sp. (Group G)11,153Klebsiella oxytoca11,153Streptococcus pneumoniae8937Citrobacter koseri11,071Klebsiella aerogenes101,030Staphylococcus lugdunensis11,030                                                                                                    | Klebsiella pneumoniae              |            |                  | 2                 | 7,950     |
| Proteus mirabilis884,490Enterococcus faecalis1003,548Enterobacter cloacae72,778Escherichia coli (ESBL Producer)02,212Staphylococcus epidermidis02,212Haemophilus influenzae (B-lactamase NEG)85143Serratia marcescens101,274Streptococcus sp. (Group G)11,153Klebsiella oxytoca11,153Streptococcus pneumoniae8937Citrobacter koseri101,030Staphylococcus lugdunensis101,030                                                                                                    | Streptococcus pyogene              | s (Group A | )                | 100               | 134       |
| Enterococcus faecalis1003,548Enterobacter cloacae72,778Escherichia coli (ESBL Producer)02,212Staphylococcus epidermidis11Haemophilus influenzae (B-lactamase NEG)85143Serratia marcescens101,274Streptococcus sp. (Group G)11,153Klebsiella oxytoca11,153Streptococcus pneumoniae8937Citrobacter koseri11,071Klebsiella aerogenes101,030Staphylococcus lugdunensis11,030                                                                                                    | Proteus mirabilis                  |            |                  | 88                | 4,490     |
| Enterobacter cloacae72,778Escherichia coli (ESBL Producer)02,212Staphylococcus epidermidisHaemophilus influenzae (B-lactamase NEG)85143Serratia marcescens101,274Streptococcus sp. (Group G)Klebsiella oxytoca11,153Streptococcus pneumoniae8937Citrobacter koseri11,071Klebsiella aerogenes101,030Staphylococcus lugdunensis                                                                                                    | Enterococcus faecalis              |            |                  | 100               | 3,548     |
| Escherichia coli (ESBL Producer)02,212Staphylococcus epidermidis10143Haemophilus influenzae (B-lactamase NEG)85143Serratia marcescens101,274Streptococcus sp. (Group G)11,153Klebsiella oxytoca11,153Streptococcus pneumoniae8937Citrobacter koseri11,071Klebsiella aerogenes101,030Staphylococcus lugdunensis11,030                                                                                                    | Enterobacter cloacae               |            |                  | 7                 | 2,778     |
| Staphylococcus epidermidisImage: Staphylococcus epidermidisHaemophilus influenzae (B-lactamase NEG)85Serratia marcescens101,274Streptococcus sp. (Group G)1Klebsiella oxytoca1Streptococcus pneumoniae89Streptococcus pneumoniae89Citrobacter koseri1Klebsiella aerogenes101,030Staphylococcus lugdunensis                                                                                                    | Escherichia coli (ESBL F           | Producer)  |                  | 0                 | 2,212     |
| Haemophilus influenzae (B-lactamase NEG)85143Serratia marcescens101,274Streptococcus sp. (Group G)11,173Klebsiella oxytoca11,153Streptococcus pneumoniae8937Citrobacter koseri11,071Klebsiella aerogenes101,030Staphylococcus lugdunensis11,030                                                                                                    | Staphylococcus epidern             | nidis      |                  |                   |           |
| Serratia marcescens101,274Streptococcus sp. (Group G)11,153Klebsiella oxytoca11,153Streptococcus pneumoniae8937Citrobacter koseri11,071Klebsiella aerogenes101,030Staphylococcus lugdunensis11,030                                                                                                    | Haemophilus influenzae             | (B-lactama | ase NEG)         | 85                | 143       |
| Streptococcus sp. (Group G)1Klebsiella oxytoca1Streptococcus pneumoniae893737Citrobacter koseri111,071Klebsiella aerogenes10101,030Staphylococcus lugdunensis                                                                                                    | Serratia marcescens                |            |                  | 10                | 1,274     |
| Klebsiella oxytoca11,153Streptococcus pneumoniae8937Citrobacter koseri11,071Klebsiella aerogenes101,030Staphylococcus lugdunensis101,030                                                                                                    | Streptococcus sp. (Group G)        |            |                  |                   |           |
| Streptococcus pneumoniae8937Citrobacter koseri11,071Klebsiella aerogenes101,030Staphylococcus lugdunensis10                                                                                                    | Klebsiella oxytoca                 |            | 1                | 1,153             |           |
| Citrobacter koseri   1   1,071     Klebsiella aerogenes   10   1,030     Staphylococcus lugdunensis   10   1,030                                                                                                    | Streptococcus pneumoniae           |            | 89               | 37                |           |
| Klebsiella aerogenes 10 1,030   Staphylococcus lugdunensis 10 1,030                                                                                                    | Citrobacter koseri                 |            |                  | 1                 | 1,071     |
| Staphylococcus lugdunensis                                                                                                    | Klebsiella aerogenes               |            |                  | 10                | 1,030     |
|                                                                                                    | Staphylococcus lugdune             | ensis      |                  |                   |           |

As can be seen above *E. coli* and *E. coli* (ESBL Producer); *S. aureus* and *S. aureus* MRSA are listed separately based on the max count antimicrobial.

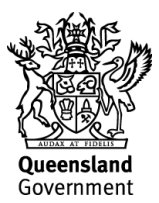

### Formatted EUCAST cumulative antibiogram – Selected List

In this format the organisms are selected as ones of interest by the clinical microbiologist at the specific facility.

| Workboards                        | Ť            | ools       |
|-----------------------------------|--------------|------------|
| Period Hierarchy Specimen Ca      |              | n Categor  |
| 2021                              | All EXCL. II | nection co |
|                                   |              |            |
|                                   |              |            |
|                                   |              |            |
| Organism                          | Benzylp      | enicillin  |
|                                   | %S           | n          |
| Escherichia coli                  |              |            |
| Staphylococcus aureus             | 15           | 93,886     |
| Coagulase negative Staphylococcus | 22           | 15,875     |
| Staphylococcus epidermidis        | 7            | 6,025      |
| Staphylococcus hominis            | 12           | 1,159      |
| Staphylococcus lugdunensis        | 45           | 3,442      |
| Klebsiella pneumoniae             |              |            |
| Pseudomonas aeruginosa            |              |            |
| Streptococcus sp. (Group B)       | 100          | 10,195     |
| Enterococcus faecalis             | 94           | 2,034      |
| Streptococcus viridans group      | 92           | 2,224      |
| Streptococcus pneumoniae          | 98           | 2,957      |
| Streptococcus pyogenes (Group A)  | 100          | 11,602     |
| Enterobacter cloacae complex      |              |            |
| Proteus mirabilis                 |              |            |
| Salmonella enterica               |              |            |
| Serratia marcescens               |              |            |
| Streptococcus sp. (Group G)       | 100          | 1,739      |
| Streptococcus anginosus group     | 99           | 5,453      |

This list can be modified by right clicking on the organism header and selecting organisms of interest.

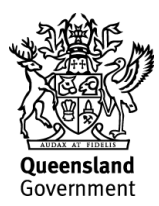

Select the year by right clicking on the [Period Hierarchy] slicer and a list of the available years of data will appear. Select the year of interest as below and click OK. Now the workboard will only contain data for the selected year.

| Period Hierarchy           |    | *≡       |
|----------------------------|----|----------|
| Search in Period Hierarchy |    | <u> </u> |
| ± = 2008                   |    |          |
| ± 2009                     |    |          |
| ± 2010                     |    |          |
| ± 2011                     |    |          |
| ± = 2012                   |    |          |
| ± = 2013                   |    |          |
| 1 2014                     |    |          |
| 1 2015                     |    |          |
| 1 2016                     |    |          |
| 1 2017                     |    |          |
| 1 2018                     |    |          |
| 1 2019                     |    |          |
| 1 2020                     |    |          |
| 1 2021                     |    |          |
|                            | ОК | Cancel   |

2

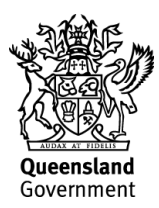

Select the Facility by right clicking on the [Facility Ward Hierarchy] slicer and select the Facility you wish to display data for by clicking on it and selecting OK as below.

| Facility Ward Hierarchy                                                                                                    |              |              |
|----------------------------------------------------------------------------------------------------|--------------|--------------|
| Facility Ward Hierarchy                                                                                                    |              | * ≡          |
| Search in Facility Ward Hierarchy                                                                                                    |              | <u>+</u> Q . |
| Queensland Health Aged Care Cairns & Hinterland Atherton Hospital Babinda Hospital Cairns Base Hospital Cairns Base Hospital Chillagoe Hospital Dimbulah Hospital Forsayth Hospital Georgetown Commun | ity Hospital |              |
|                                                                                                    |              |              |
|                                                                                                    | ОК           | Cancel       |

3

Data displayed in the antibiogram will now be for the selected facility and year.

Once the work board is populated with the data for your facility for the chosen year, you may wish to select the five most commonly isolated species relevant to your facility and patient case mix.

You may select 'Blood', 'Urine' or 'not Blood or Urine' as a specimen type, depending on the relevance to your hospital population.

The work board will be automatically updated when the data cube is built with the previous months' data (second Tuesday of each month). The workboard is dynamic and by using **select highlighted member** by right clicking on the organism or antimicrobial you are able to make specific selections of interest.

Refer to the **Specification for a Hospital Cumulative Antibiogram** published on the ACSQHC website <u>Specification for a Hospital Cumulative Antibiogram 2019 | Australian</u> <u>Commission on Safety and Quality in Health Care</u> for guidance in creating your antibiogram.

When you scroll down on the antibiogram page, signal resistances relevant to your facility for the organisms listed below will be displayed.

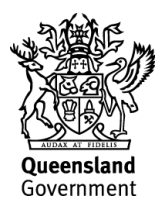

#### All Wards

Signal Resistances in All excl. infection control screen isolates, 2019 S. aureus 111,536 isolates, MRSA (19,168) = 17% of isolates 19,168.0011,536.00 S. pneumoniae 5,460 isolates, reduced susceptibility to penicillin I = 580 (11%) Beta-haemolytic streptococci 36,901 isolates, S. pyogenes (19,134), S. agalactiae (9,700), Strep Group C (4,878) Strep Group G (1,884) E. faecalis 11,707 isolates, VRE (6) E. faecium 3,046 isolates, VRE (1,070) = 35% of isolates Carbapenemase-producing Enterobacterales (CPE) = (23) E. coli 84,280 isolates, ESBL (3,333) = 4% of isolates K. pneumoniae 14,361 isolates, ESBL (319) = 2.2% of isolates

Notes:

- 1. These values will only appear on your antibiogram if the phenotype is reported with an additional descriptor such as MRSA, VRE, ESBL or CPE for the organism (e.g. *Staphylococcus aureus* (MRSA). If the phenotype is not reported then a "0" will be returned for the % susceptibility and count.
- 2. While beta-haemolytic streptococci appear on the report it is noted that they are not signal resistances but of interest to Queensland Health users.
- Streptococcus pneumoniae with a penicillin MIC >0.06 mg/L; these are categorised as I (CLSI, or susceptible, increased exposure (EUCAST) and R (MIC >2 mg/L) making reference in the commentary that breakpoints for meningitis and infections other than meningitis differ)

| To export this  | image click on   | the cloud | symbol or         | the application  | bar: |
|-----------------|------------------|-----------|-------------------|------------------|------|
| i o oxport tino | intrage block on |           | <i>y</i> ymbol 01 | i ino upphoution | bur. |

| 昭辺公의 🖩 🖻                 | ₃☆ り<< └∠ <mark>♀</mark> ☑ •¬                                     | 🏷 🖳 🏟 🍽 🕐                              |                         |
|--------------------------|-------------------------------------------------------------------|----------------------------------------|-------------------------|
| Workboard Collabor       | ation Analyse Design                                              |                                        |                         |
| Period Hierarchy<br>2019 | Specimen Category Hierarchy<br>All excl. infection control screen | Specimen Year Isolate<br>First Isolate | Facility Ward Hierarchy |
|                          |                                                                   |                                        |                         |

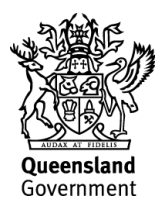

| Norkboard PDF                       |
|-------------------------------------|
| Workboard PDF in a Dashboard layout |
| Workboard Image                     |
| Send link                           |
|                                     |
| 🕑 View PDF                          |
| View to Excel                       |
| Export to Excel (advanced)          |
| View image                          |
| Copy grid to clipboard              |

Using the option **Workboard PDF in a Dashboard layout** above it is possible to copy and paste this image into a report or a PowerPoint presentation as required.

It is also possible to capture this view using the **Workboard PDF** option, however the image is split between several page and not as easy to include in a PowerPoint presentation but maybe more appropriate for a report.